## 路由器(无线路由器)配置及上网的连接

为加强学院网络管理及使用规范,在学院网络调整后,不影响正常使用网络 上网,请使用路由器用户严格按以下操作设置:

## 一、配置路由器

连接:将网线连接电脑和路由器,路由器端选择接任意一个 LAN 口即可。

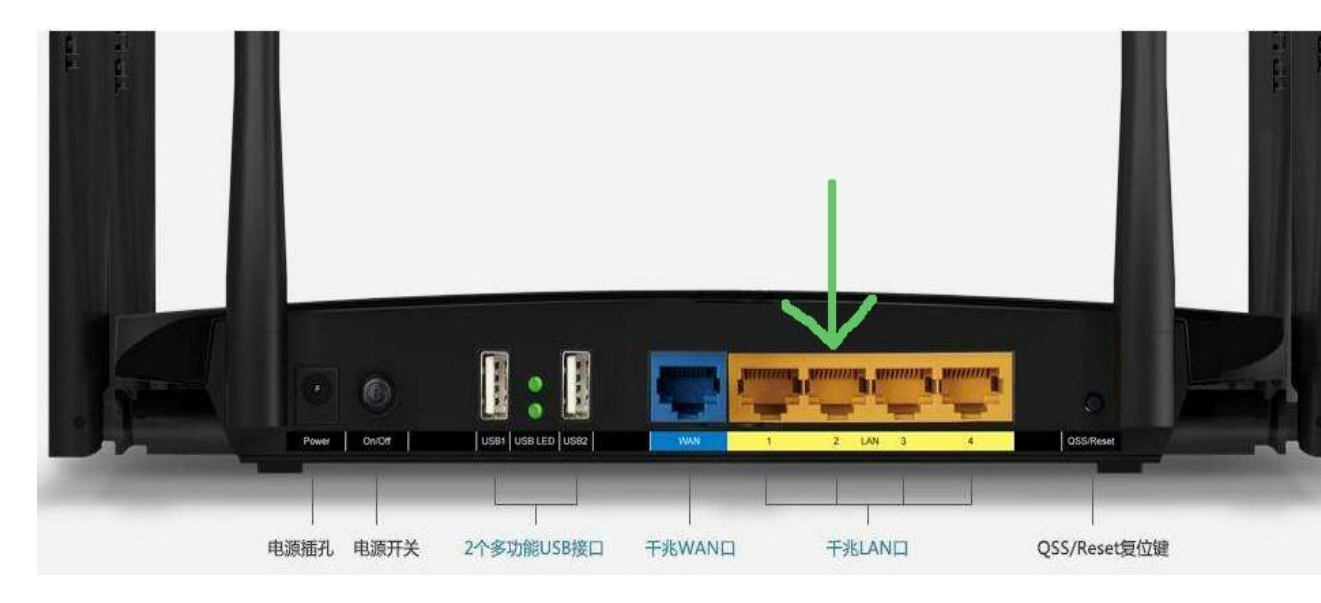

设置电脑地址与路由器地址在同一网段,打开浏览器,输入路由器的管理地址(不同的路由器有着不同的地址,tp-link:192.168.1.1,小米:192.168.31.1, 华为:192.168.3.1,腾达:192.168.0.1,360路由器:192.168.1.1水星Mercury: 192.168.1.1,磊科:192.16.1.具体详情请看路由器背面的说明或说明书。这里用tp-ling路由器为例)输入路由器的登陆密码,点击确定。

|   |            | × TL-WR       | 886N ×        | A _                                                  | o x    |
|---|------------|---------------|---------------|------------------------------------------------------|--------|
| ÷ | → C (192.) | 168.1.1       |               |                                                      | ☆ :    |
|   | TP-LINK    | (   TL-WR886N |               |                                                      |        |
|   | 1 管理员密码    | 2上网设置         | 3无线设置         | 日—日下載APP<br>获取更多新功能                                  |        |
|   | 创建管理       | 里员密码          |               |                                                      |        |
|   | 管理员密码是进    | 性入路由器管理页面或AI  | PP的密码,凭此密码可查看 | 青井配道路由聯約所有参数。                                        |        |
|   |            |               | 设置客码          | <del>密码长</del> 虚为6-32个 <del>字符</del> ,最好显数字、字母、符号的组合 |        |
|   |            |               | 确认密码          |                                                      |        |
|   |            |               |               | 确定                                                   |        |
|   |            |               |               |                                                      |        |
|   |            |               |               | TP-LINK官方网站   技术支持热线:400-886                         | 13-400 |
|   |            |               |               |                                                      |        |

3. 点击右上角"跳过向导",选择右下角的"路由设置"

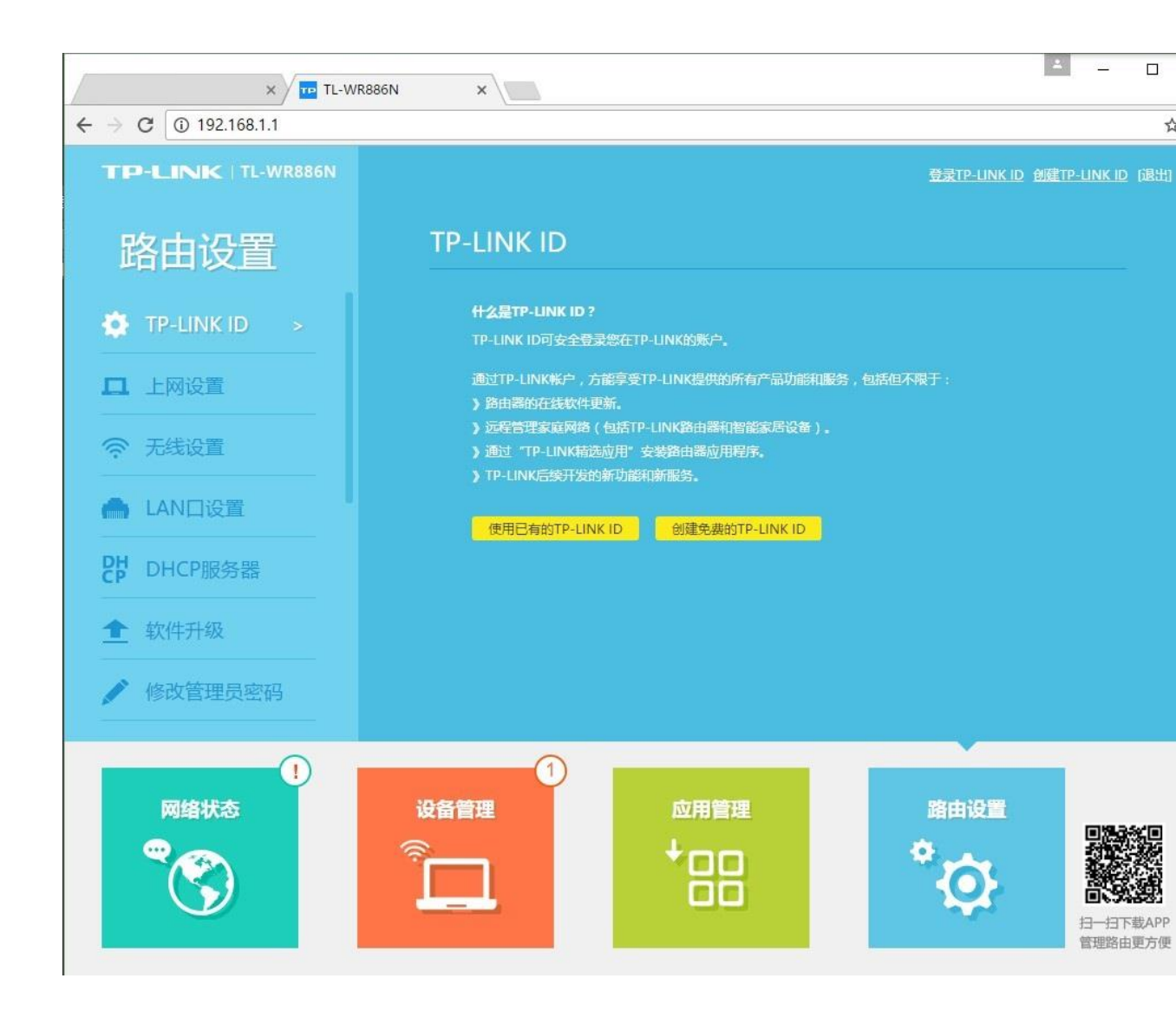

4. 点击左侧 "DHCP 服务器",在 DHCP 服务器选择"关",设置完毕后点击 "保存"。

| × TL-W                   | /R886N × |                                                  | A - D                                  |
|--------------------------|----------|--------------------------------------------------|----------------------------------------|
| ← → C ③ 192.168.1.1      |          |                                                  | ដ <u></u>                              |
|                          |          | 登                                                | <u>录TP-LINK ID</u> 创建TP-LINK ID (退出)   |
| 路由设置                     | DHCP服务器  |                                                  | 9                                      |
| 😫 TP-LINK ID             | DHCP服务器  | ●开 ●关 ●自动                                        |                                        |
| <b>山</b> 上网设置            | 地址池开始地址  | 192.168.1.100                                    |                                        |
| 중 无线设置                   | 地址池结束地址  | 192.168.1.199                                    |                                        |
| 📥 LAN口设置                 | 地址租期     | 120 分钟(支持1-2880分钟,                               | 狀认为120分钟)                              |
| <mark>맍</mark> DHCP服务器 > | 网关       | 0.0.0.0                                          |                                        |
| ★ 软件升级                   | 首选DNS服务器 | 0.0.0.0                                          |                                        |
| ▲ 修改管理员密码                | 备用DNS服务器 | 0.0.0.0                                          |                                        |
|                          |          | 保存                                               | <mark>.</mark>                         |
| 回络状态                     |          | i管理 路<br>□ □ □ ○ ○ ○ ○ ○ ○ ○ ○ ○ ○ ○ ○ ○ ○ ○ ○ ○ | <b>由设置</b><br>ひ<br>日一日下載APP<br>管理路由更方便 |

## 二、连接上网

办公室网络模块端口接入路由器 "LAN"口,不可接入路由器 "WAN"口,否 则会导致无法使用网络上网。办公室所有电脑也全都接在路由器 "LAN"口上。

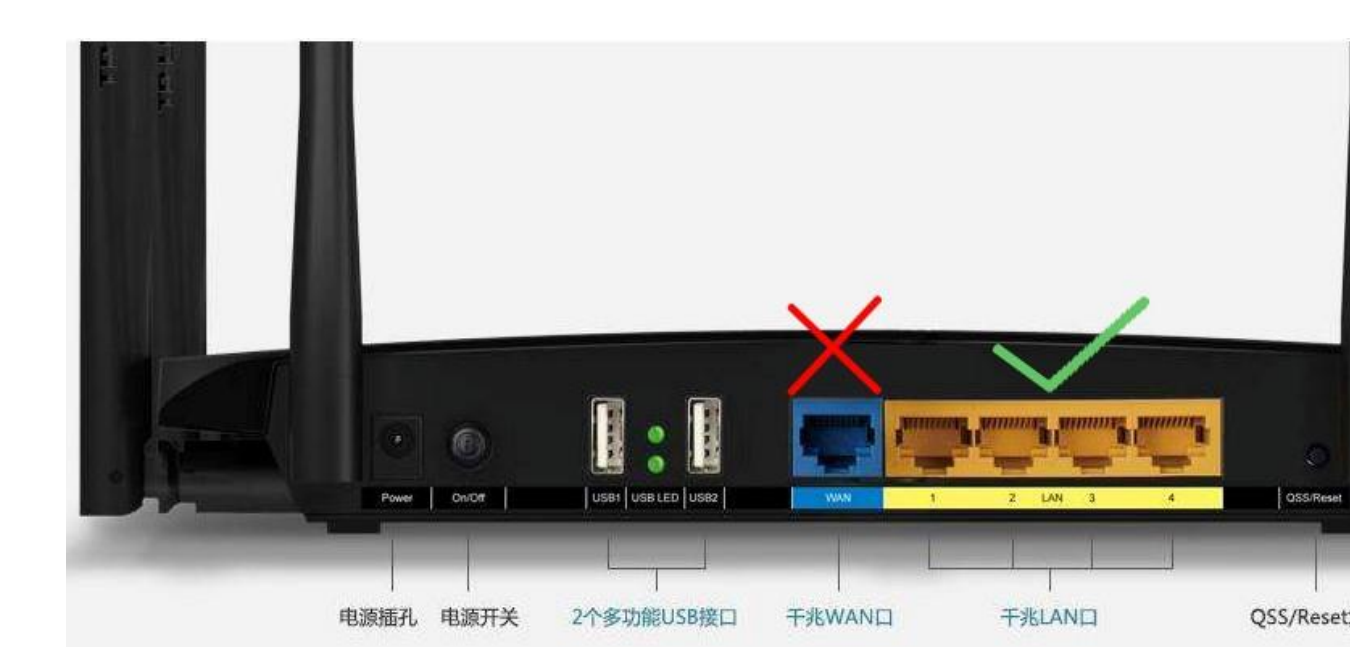